Số: /TB-ĐHKT

Hà Nội, ngày tháng 02 năm 2022

# THÔNG BÁO

# Về việc khảo sát trưng cầu ý kiến sinh viên về hoạt động giảng dạy học kỳ I năm học 2021 – 2022 (lần 2)

Căn cứ Kế hoạch số 4110/KH-ĐHKT ngày 22 tháng 12 năm 2021 về việc điều tra khảo sát trưng cầu ý kiến sinh viên về hoạt động đào tạo Học kỳ I năm học 2021 - 2022;

Trường Đại học Kinh tế thông báo tới các Khoa/Viện QTKD và toàn thể sinh viên **khóa QH-2021-E (bao gồm CTĐT Tài năng thể thao)** lịch tham gia điều tra khảo sát (ĐTKS) trưng cầu ý kiến sinh viên về hoạt động giảng dạy học kỳ I năm học 2021 – 2022 (lần 2) như sau:

1. Tên cuộc khảo sát: Trưng cầu ý kiến sinh viên về hoạt động giảng dạy học kỳ I năm học 2021 – 2022.

2. Thời gian mở hệ thống: từ ngày 21/02/2022 đến ngày 06/3/2022.

3. Địa chỉ truy cập: *http://survey.ueb.edu.vn* 

Để đảm bảo việc ĐTKS được thực hiện đầy đủ, có hiệu quả, đề nghị sinh viên đăng nhập hệ thống Survey online của nhà trường (hướng dẫn đăng nhập kèm theo) để cung cấp các thông tin đánh giá về hoạt động đào tạo theo đúng thời hạn như đã thông báo. Sinh viên chưa tham gia đóng góp ý kiến sẽ không thể truy cập vào hệ thống để xem điểm học phần trước thời hạn quy định trên Portal.

Kính đề nghị các Khoa/Viện QTKD đôn đốc, nhắc nhở sinh viên tham gia ĐTKS đúng tiến độ.

Trong quá trình thực hiện khảo sát nếu có khó khăn vướng mắc, sinh viên liên hệ với kỹ thuật viên theo số điện thoại 0912.681.066.

Trân trọng!

### Nơi nhận:

- Hiệu trưởng (để báo cáo);
- Các đơn vị có liên quan (để p/hợp t/hiện);
- Lưu: VT, TT ĐBCLGD, H.

TL. HIỆU TRƯỞNG GÐ. TRUNG TÂM ĐBCLGD

Đào Thị Thanh Huyền

### HƯỚNG DẪN SỬ DỤNG SỬ DỤNG PHÀN MỀM ĐTKS ONLINE

## Bước 1: SV đăng nhập hệ thống

Truy cập vào link: http://survey.ueb.edu.vn chọn quyền người học. Đăng nhập bằng tài khoản (mã sinh viên) và mật khẩu được cấp

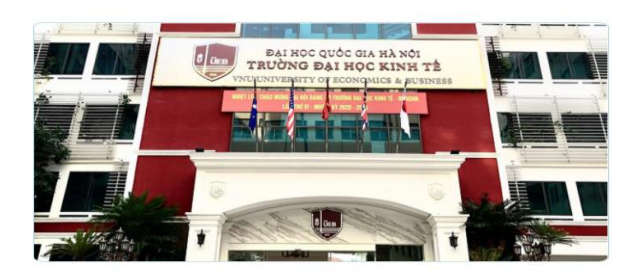

| * | Sinh Viên   |                           |
|---|-------------|---------------------------|
|   | Tài khoản   |                           |
|   | Mật khẩu    |                           |
|   | ) Đãng nhập | [ Quên mật khẩu sinh viên |

#### Bước 2: Chọn loại khảo sát

2.1 Thông tin cá nhân → Khảo sát đánh giá

| 🏫 TRANG CHỦ 🛄 CHƯƠNG TRÌNH ĐẢO TẠO 📑 ĐĂNG KÍ                                                                                                    | 🗎 THÔNG TIN CẢ NHÂN 🛛 📸 TÀI CHÍNH                                                                                                    | KHAI BÁO Y TÉ | S TIN TỨC, THÔNG BẢO                                                                                                    | Ngô Thị Anh<br>QH-2019-E KTPT 1                                                                                                    |
|----------------------------------------------------------------------------------------------------|----------------------------------------------------------------------------------------------------|---------------|----------------------------------------------------------------------------------------------------|----------------------------------------------------------------------------------------------------|
| Chào mùng quý vị đền với Cổng thông tin của trường<br>III TIN TÚC MỚI NHẤT<br>Thống bảo thực hiện kê khai thông tin sinh viên<br>tiến công thông lin thongtinnguoihoc.ueb.edu.vn<br>© 08/07/2021<br>Xem tắt cả | Hồ sơ cá nhân Kết quả học tập Diśm rên luyện Duyệt điểm rên luyện Duyệt điểm rên luyện Thông tin lịch học Lịch thi sinh viên KHAO SAT DANH GIÁ | Xem tắt cả    | VÂN BÂN , BIỆU MẦU<br>Quy định về việc quản lý và xế<br>tế<br>Quy định về công tạc BHYT đồ<br>học Kinh tế<br>Quy định dành giả điểm rên lưy<br>ĐHQGHN | t, cấp học bống tại Đại học Kinh<br>© 08/07/2021<br>ki với sinh viên tại Trưởng Đại<br>© 08/07/2021<br>vện của sinh viên ĐH Kinh tẻ -<br>© 08/07/2021 |
|                                                                                                    |                                                                                                    |               |                                                                                                    | Xem tất cả                                                                                                    |

#### 2.2 Click vào loại khảo sát cần khảo sát

| 🕥 TRANG CHỦ 🛄 CHƯƠNG TRÌNH ĐẢO TẠO 📑 ĐĂNG KÌ           | 🛓 THÔNG TIN CÁ NHÂN                                | 📸 TÀI CHÍNH | KHAI BÁO Y TÉ | 2 TIN TỨC, THÔNG BÁO | Ngô Thị Anh<br>QH-2019-E KTPT 1 |
|--------------------------------------------------------|----------------------------------------------------|-------------|---------------|----------------------|---------------------------------|
|                                                        | Chào mừng quý vị đến với Cổng thông tin của trường |             |               |                      |                                 |
| O ANH CHO SINH VIÊN                                    | DÀNH CHO HỌC                                       | C VIÊN      | 1             | ĐỔI TƯỢNG KHÁC       |                                 |
| PHIÊU LÂY Ý KIẾN PHÂN HỎI CỦA SINH VIÊN VỀ HỌC<br>PHÂN |                                                    |             |               |                      |                                 |
|                                                        |                                                    |             |               |                      |                                 |
|                                                        |                                                    |             |               |                      |                                 |

### Bước 3: Khảo sát

- 1. Chọn Học kỳ, năm học cần đánh giá
- 2. Chọn môn học cần đánh giá, chọn cán bộ
- 3. Tiến hành chọn các đáp án

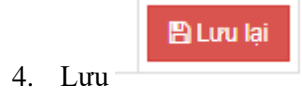

Lưu ý:

- Đối với các khảo sát, sau khi đã lưu lại thì không được chỉnh sửa nữa. Nút lưu sẽ không hiển thị
- Nếu sinh viên đánh giá không đủ, phần mềm sẽ đưa ra những ô còn thiếu và được bội vàng để người dùng có thể biết.

| 18                                                | Sinh viên dễ dàng thực hiện quy trình khiếu nại về kết quả học tập khi cần                                                                                     | Hoàn toàn không<br>đồng ý 🔾 | Cơ bản không đồng<br>ý 🔿 | Cơ bản đồng ý 🔾 | Đồng ý 🔍 | Hoàn toàn đồng ý 🗘 |
|---------------------------------------------------|----------------------------------------------------------------------------------------------------|-----------------------------|--------------------------|-----------------|----------|--------------------|
| Phần 4. Cơ sở vật chất phục vụ giáng dạy học phần |                                                                                                    |                             |                          |                 |          |                    |
| 19                                                | Sinh viên dễ dàng thực hiện quy trình khiếu nại về kết quả học tập khi cần                                                                                     | Hoàn toàn không<br>đồng ý 🔾 | Cơ bản không đồng<br>ý 🔾 | Cơ bản đồng ý 🔿 | Đồng ý 🔘 | Hoàn toàn đồng ý 🗘 |
| 20                                                | Trang thiết bị tại phòng học (phương tiên nghe nhìn, bằng, các thiết bị và tiên ích) đặp ứng yêu cầu<br>giảng dạy và học tập của học phần                      | Hoàn toàn không<br>đồng ý   | Cơ bản không đồng<br>ý 🔾 | Cơ bản đồng ý 🔿 | Đồng ý 🔍 | Hoàn toàn đồng ý 🔍 |
| 21                                                | Nhà trường có đủ phông thi nghiêm, phông/địa điểm thực hành với trang thiết bị phủ hợp để hỗ trợ các<br>hoạt động đào tạo và nghiên cứu trong phạm vi học phần | Hoàn toàn không<br>đồng ý 🔾 | Cơ bản không đồng<br>ý 🔾 | Cơ bản đồng ý 🔿 | Đồng ý 🔍 | Hoàn toàn đồng ý 🔍 |
| 22                                                | Nhà trường có đủ phòng thi nghiêm, phòng/địa điểm thực hành với trang thiết bị phù hợp để hỗ trơ các<br>hoạt động đào tạo và nghiên cứu trong phạm vi học phần | Hoàn toàn không<br>đồng ý 🔾 | Cơ bản không đồng<br>ý 🔾 | Cơ bản đồng ý 🔿 | Đồng ý 🔿 | Hoàn toàn đồng ý 🔍 |
| Những ý kiến, đề nghị khác                        |                                                                                                    |                             |                          |                 |          |                    |
| Những ý kiển, đề nghị khác                        |                                                                                                    |                             |                          |                 |          |                    |
| 23                                                | Các ý kiến đông góp khác nhằm năng cao chất lượng tổ chức giảng dạy học phần                                                                                   |                             |                          |                 |          | 10                 |
|                                                   |                                                                                                    |                             |                          |                 |          | 🖺 Lưu lại          |